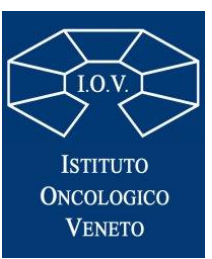

# Manuale di registrazione 2021

Se **NON** possiedi un account IDEM GARR visita le **pagine 2-6** 

Se POSSIEDI un account **IDEM GARR** visita le **pagine 7-12** 

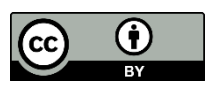

biblioteca@iov.veneto.it

Network Inter Library Document Exchange

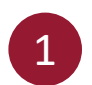

## Vai al link $\rightarrow$ <u>https://nilde.bo.cnr.it/register\_ute.php</u>

2

Se <u>non</u> possiedi un account IDEM-GARR spunta la casella *No*, quindi compila i dati richiesti e clicca su *Prosegui* 

|                                                        | NILDE<br>Network Inter-Library Document Exchange                                                                                                    |
|--------------------------------------------------------|----------------------------------------------------------------------------------------------------|
| ★ Registrazione > Utente                               |                                                                                                    |
| Sei in possesso di un account istituzionale IDEM-GARR? |                                                                                                    |
|                                                        | Scegli username e password<br>Username: marie.curie *<br>Lo username deve avere un minimo di 5 caratteri<br>Password: •••••••••••••••••••••••••••••••••••• |
|                                                        | Prosegui                                                                                                    |

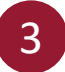

Per scegliere la tua biblioteca di riferimento indica:

Nazionalità  $\rightarrow$  *Italia* 

Quindi scegli «cerca un termine» e nel campo dedicato digita la parola *veneto*, clicca quindi sul bottone *cerca*.

A questo punto puoi selezionare la Biblioteca IRCCS Istituto Oncologico Veneto IOV – Padova

| Scegli la tua biblioteca<br>Nazionalità                                                                                                    |                                                     |                  |      |
|----------------------------------------------------------------------------------------------------|-----------------------------------------------------|------------------|------|
| OCerca per provincia                                                                                                    | OCerca per istituzione                              | Cerca un termine |      |
| veneto                                                                                                    | Cerca<br>La ricerca verrà effettuata sulla frase es | satta inserita   |      |
| La ricerca ha fornito 3 biblioteche.<br>OBIBLIOTECA CIVICA DI VITTORIO VENETO<br>OBiblioteca della Facoltà Teologica del Triveneto - del Seminario Vescovile di Padova (sez. moderna)<br>OBiblioteca IRCCS Istituto Oncologico Veneto IOV - Padova |                                                     |                  |      |
| * campi obbligatori                                                                                                    |                                                     | Proseg           | ui → |

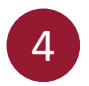

## Compila i dati richiesti, alcuni sono obbligatori\*. Quindi clicca su Prosegui

| Completa la registrazione con i tuoi dati                                                                 |                   |          |
|----------------------------------------------------------------------------------------------------|-------------------|----------|
| Nome: Marie *                                                                                             |                   |          |
| Cognome: Curie *                                                                                          | Inserisci la mail |          |
| Indirizzo e-mail: marie.curie@iov.veneto.it *                                                             | istituzionale     |          |
| Telefono principale: 340 - 321654987 *                                                                    | @iov.veneto.it    |          |
| Telefono secondario:                                                                                      |                   |          |
| Fax:                                                                                                    |                   |          |
| Qualifica: ALTRO-ALTRE LAUREE                                                                             | <b>∨</b> *        |          |
| Dipartimento / Istituto: DIREZ. SCIENTIFICA                                                               | *                 |          |
| Matricola / Tessera:                                                                                      |                   |          |
| Referente:                                                                                                |                   |          |
| Lingua preferita: 🚺 🗸                                                                                     |                   |          |
| Lingua madre: it 💌                                                                                        |                   |          |
| Skype:                                                                                                    |                   |          |
| Inviando la richiesta di registrazione si accettano le condizioni indicate nelle <u>Avvertenze legali</u> |                   |          |
| * campi obbligatori                                                                                       |                   |          |
| Indietro                                                                                                  |                   | Prosegui |

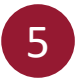

Una volta conclusa la procedura comparirà questo messaggio. Devi ora attendere che la Biblioteca ti autorizzi all'uso di Nilde

#### Registrazione completata, il tuo account è stato creato

È necessario attendere che la biblioteca scelta abiliti il vostro account. Riceverete una mail di conferma dell'avvenuta abilitazione al servizio **NILDE**.

Usemame: marie.curie Password: •••••• Nome: Marie Cognome: Curie Qualifica: ALTRO-ALTRE LAUREE Dipartimento / Istituto: DIREZ, SCIENTIFICA Lingua preferita: it Lingua madre: it

Biblioteca: Biblioteca IRCCS Istituto Oncologico Veneto IOV - Padova

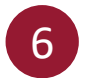

Dopo aver ricevuto la mail di avvenuta registrazione in Nilde ti sarà possibile accedere al portale con le credenziali che hai scelto nella sezione *Login tradizionale* <u>https://nilde.bo.cnr.it/index.php</u>

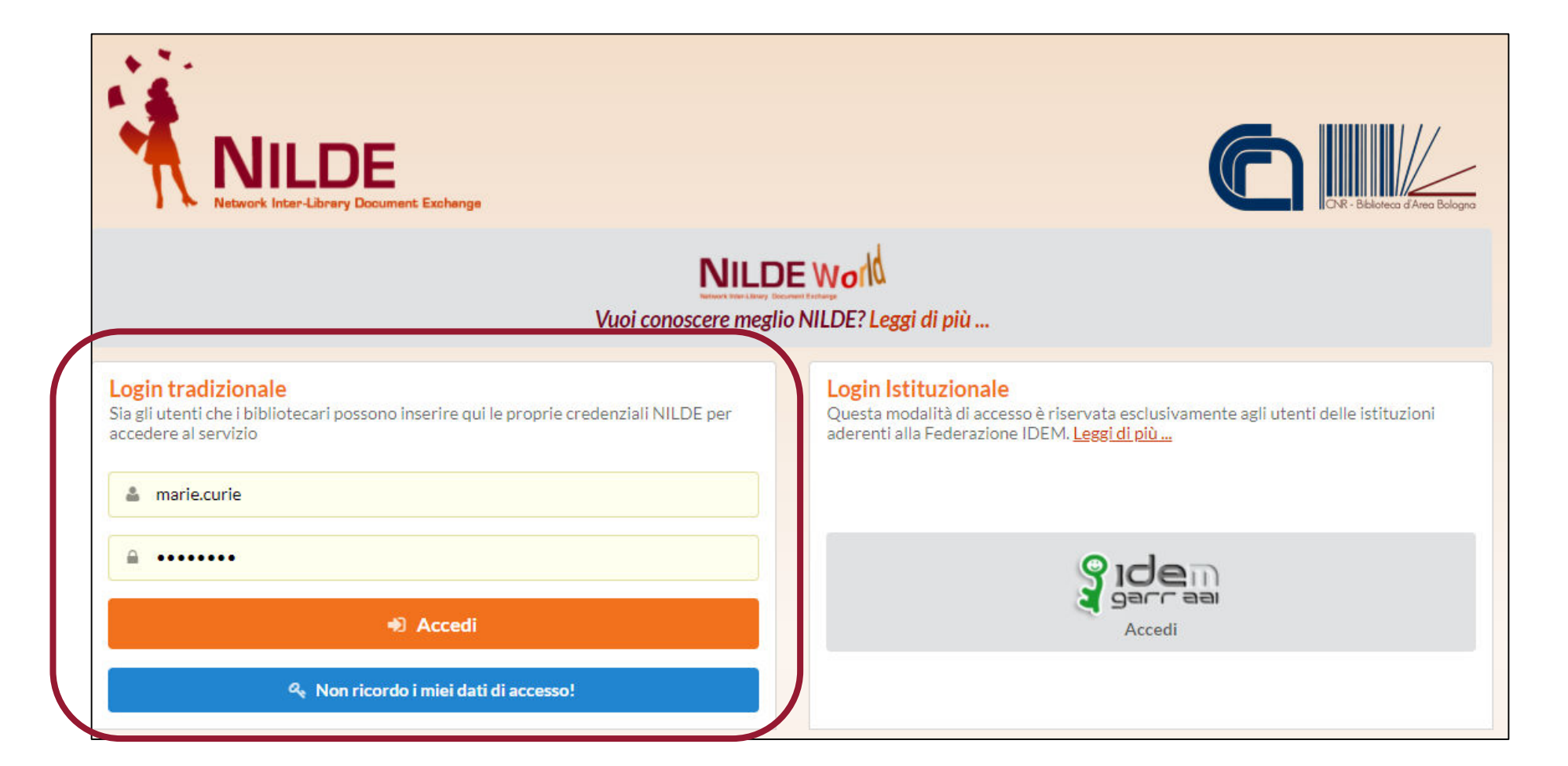

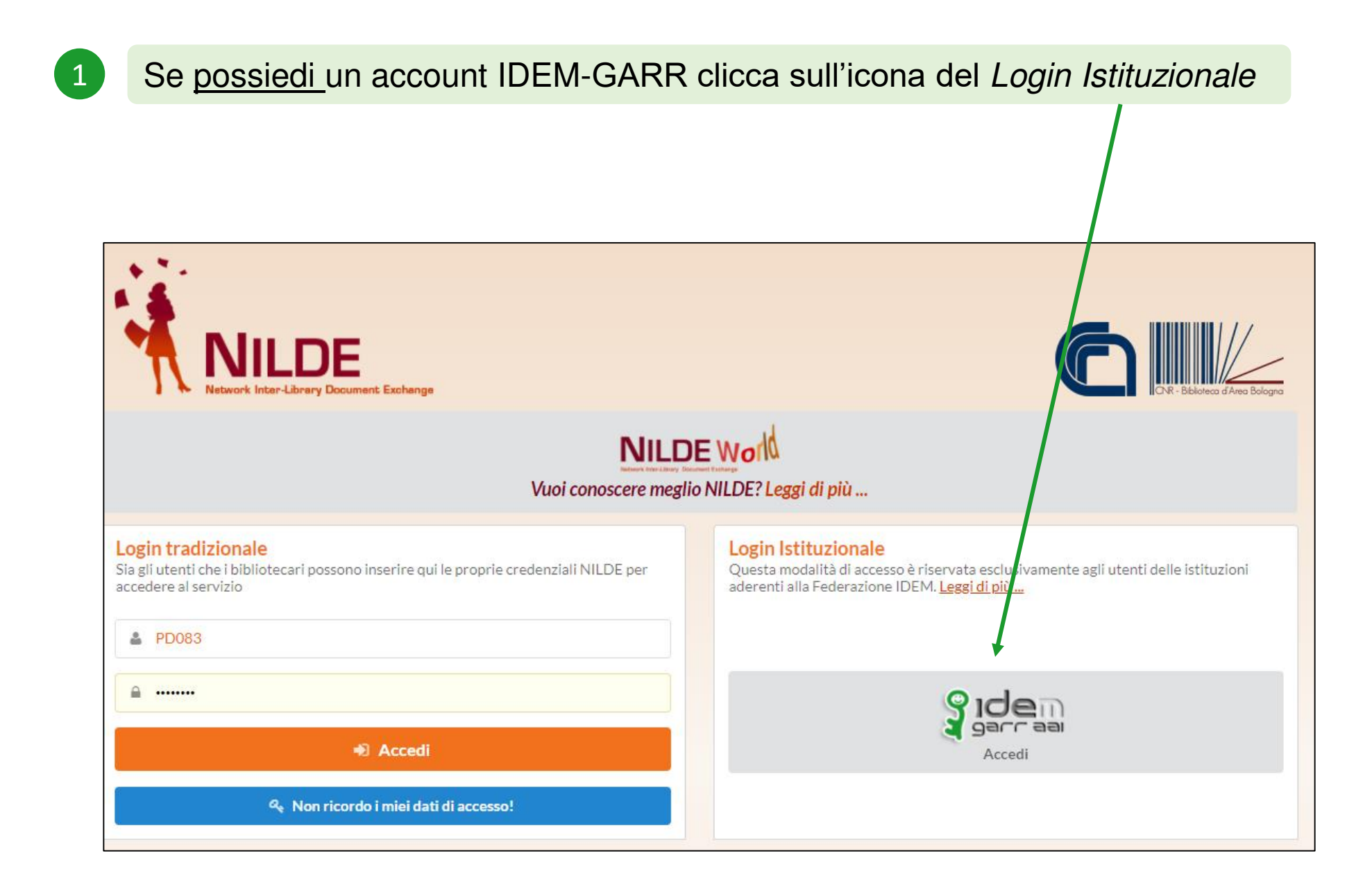

| 2 |  |
|---|--|
| 1 |  |
| ~ |  |
|   |  |

Seleziona lo IOV dal menù a tendina (IRCCS IOV Istituto Oncologico Veneto)

|                                                                                                    | GARR                               |
|----------------------------------------------------------------------------------------------------|------------------------------------|
| Informazioni su IDEM                                                                                                    |                                    |
| Selezioni la sua organizzazione                                                                                                 |                                    |
| Per poter accedere alla risorsa <b>Nilde Utenti erogato da</b><br>selezioni o cerchi l'organizzazione con la quale è affiliato. | Biblio Area CNR Bologna per favore |
| IRCCS IOV Istituto Oncologico Veneto                                                                                            | ▼ Seleziona                        |
| Ricorda la selezione per questa sessione.                                                                                       |                                    |

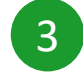

### Inserisci le tue credenziali IDEM

| ISTITUTO<br>ONCOLOGICO<br>VEAETO<br>I.R.C.C.S.       |                              |
|------------------------------------------------------|------------------------------|
| Accedi a Nilde Utenti                                | > Password dimenticata       |
| erogato da Biblio Area CNR                           | o Attivazione account        |
| Bologna                                              | > Serve aiuto?               |
| Nome utente                                          | > Informazioni               |
| marie.curie                                          | > Politica sulla Privacy     |
| Password                                             | > Politica di utilizzo (AUP) |
|                                                      |                              |
|                                                      | 🛠 eduGAIN                    |
| Non ricordare l'accesso                              |                              |
| 🗆 Rimuovi l'autorizzazione a                         | Yidem                        |
| rilasciare le tue informazioni a<br>questo servizio. | a garraa                     |
| Accesso                                              |                              |
| > Informazioni sulla risorsa                         |                              |

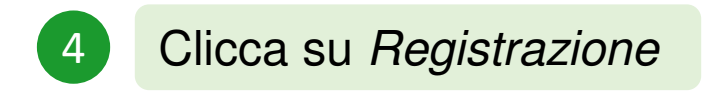

| Se è la prima volta che ti registri a NILDE clicca su "Registrazione"                                                                                                    |  |
|----------------------------------------------------------------------------------------------------|--|
| Registrazione                                                                                                    |  |
| Se in passato sei stato già registrato a NILDE inserisci le tue vecchie credenziali nei box sottostanti e clicca su "Migrazione Account"                                                                                                    |  |
| Username                                                                                                    |  |
| Password                                                                                                    |  |
| Inserisci il codice che vedi qui sotto    Inserisci il codice che vedi qui sotto   Inserisci il codice che vedi qui sotto   Inser |  |
| Migrazione account                                                                                                    |  |

Scegli la Biblioteca IOV (l'unica che ti viene proposta) quindi clicca su *Prosegui* 

| Registrazione utente                                        |  |
|-------------------------------------------------------------|--|
| Scegli la tua biblioteca                                    |  |
|                                                             |  |
| Biblioteca IRCCS Istituto Oncologico Veneto IOV - Padova    |  |
|                                                             |  |
| Lista completa biblioteche (non solo della tua istituzione) |  |
| * campi obbligatori                                         |  |
| Prosegui                                                    |  |

5 Compila i dati richiesti, alcuni sono obbligatori<sup>\*</sup>. Quindi clicca su *Prosegui* 

| Completa la registrazione con i tuoi dati                                                          |                   |  |
|----------------------------------------------------------------------------------------------------|-------------------|--|
| Nome: Marie *                                                                                      |                   |  |
| Cognome: Curie *                                                                                   | Inserisci la mail |  |
| Indirizzo e-mail: marie.curie@iov.veneto.it *                                                      | istituzionale     |  |
| Telefono principale: 340 - 321654987 *                                                             | @iov.veneto.it    |  |
| Telefono secondario:                                                                               |                   |  |
| Fax:                                                                                               |                   |  |
| Qualifica: ALTRO-ALTRE LAUREE                                                                      | ♥ *               |  |
| Dipartimento / Istituto: DIREZ. SCIENTIFICA                                                        | *                 |  |
| Matricola / Tessera:                                                                               |                   |  |
| Referente:                                                                                         |                   |  |
| Lingua preferita: 🚺 🗸                                                                              |                   |  |
| Lingua madre: it 💌                                                                                 |                   |  |
| Skype:                                                                                             |                   |  |
| Inviando la richiesta di registrazione si accettano le condizioni indicate nelle Avvertenze legali |                   |  |
| * campi obbligatori                                                                                |                   |  |
|                                                                                                    | Prosegui          |  |

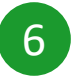

Una volta conclusa la procedura comparirà questo messaggio. Devi ora attendere che la Biblioteca ti autorizzi all'uso di Nilde

#### Registrazione completata, il tuo account è stato creato

È necessario attendere che la biblioteca scelta abiliti il vostro account. Riceverete una mail di conferma dell'avvenuta abilitazione al servizio **NILDE**.

Username: marie.curie Password: •••••• Nome: Marie Cognome: Curie Qualifica: ALTRO-ALTRE LAUREE Dipartimento / Istituto: DIREZ. SCIENTIFICA Lingua preferita: it Lingua madre: it

Biblioteca: Biblioteca IRCCS Istituto Oncologico Veneto IOV - Padova

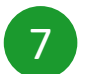

Dopo aver ricevuto la mail di avvenuta registrazione in Nilde ti sarà possibile accedere al portale con le credenziali IDEM, nella sezione *Login Istituzionale* <u>https://nilde.bo.cnr.it/index.php</u>

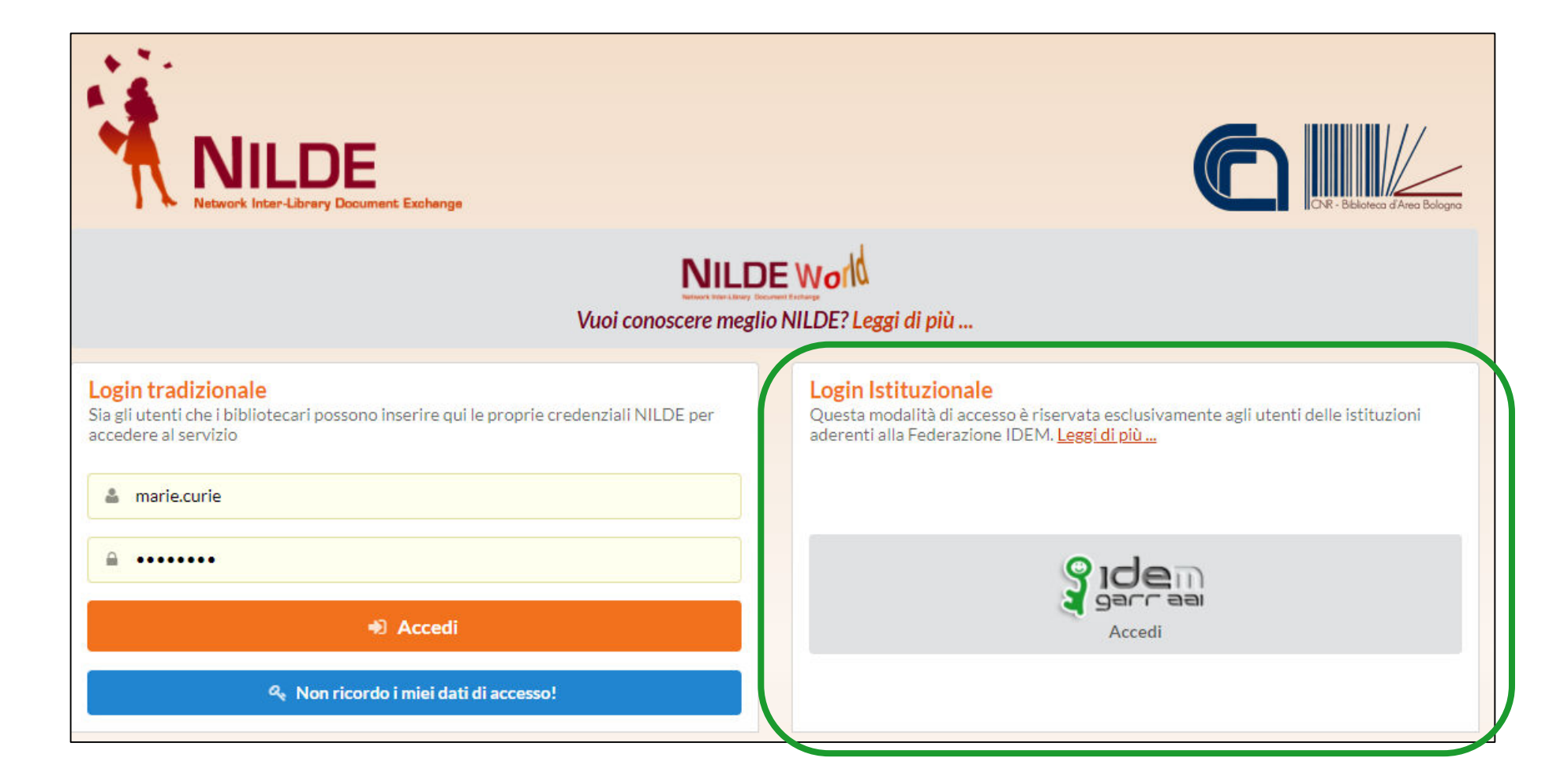